## Важно

Браузер Mozilla Firefox, начиная с версии 52 и выше, не поддерживает плагин «Крипто-Про».

Чтобы подписывать документы в Mozilla Firefox:

 Отключите автоматическое обновление. Для этого перейдите в «Меню» ⇒ «Настройки» ⇒ «Дополнительные» ⇒ «Обновления» (Рис. 1).

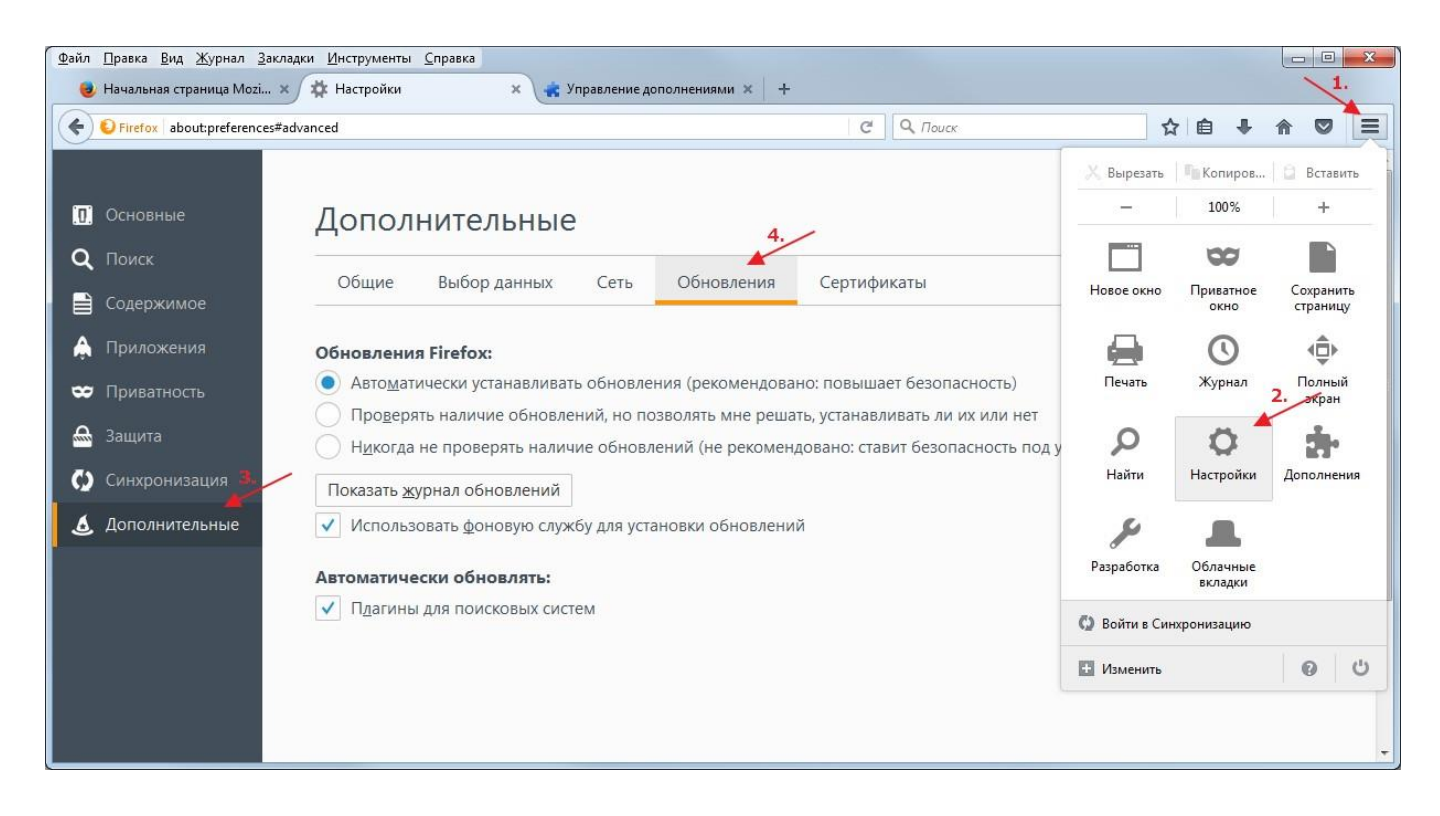

Рис. 1. Расположение настройки обновлений в Mozilla Firefox

• Установите версию 51.0.1 с <u>официального сайта Mozilla Firefox</u>.

Для установки КриптоПро Browser plug-in необходимо выполнить действия:

- 1. Скачайте программу установки с <u>официального сайта компании «КриптоПро»</u> и запустите исполняемый файл.
- 2. В окне установки КриптоПро Browser plug-in нажмите кнопку «Да» (Рис. 2-а).

| КриптоПро ЭЦП Brows           | er plug-in    |
|-------------------------------|---------------|
| Установить КриптоПро ЭЦП Вгои | vser plug-in? |
| Да                            | Нет           |

3. Дождитесь завершения установки (Рис. 2-б).

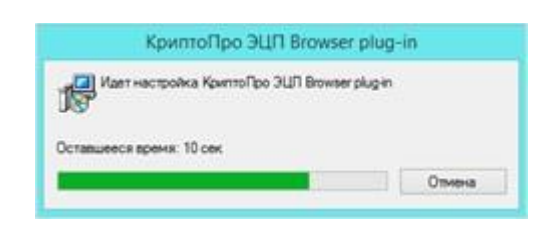

Рис. 2-б. Установка КриптоПро Browser plug-in

4. Нажмите кнопку «Ок» и перезапустите интернет-браузер (Рис. 2-в).

| КриптоПро ЭЦП Brows                                                                                              | er plug-in 🔛                      |
|----------------------------------------------------------------------------------------------------|-----------------------------------|
| КриптоПро ЭЦП Browser plug-in успешно уст.<br>Для корректной работы КриптоПро ЭЦП Brow<br>перезапустить браузер. | новлен.<br>ser plug-in необходимо |
|                                                                                                    | OK                                |

Рис. 2-в. Установка КриптоПро Browser plug-in

## Важно

После установки КриптоПро Browserplug-in необходимо проверить, установлено ли в браузере дополнение для работы с электронной подписью КриптоПро ЭЦП Browser plug-in для браузеров.

5. Откройте браузер, нажмите кнопку «Меню браузера», выберите раздел «Дополнения» (Рис. 3).

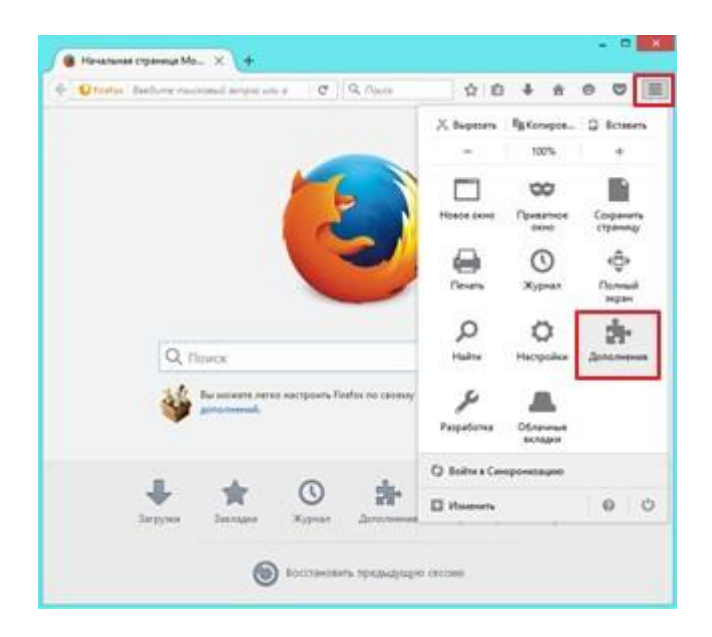

Рис. 3. Меню браузера

6. Откройте вкладку «Плагины». Напротив плагина «CryptoPro CAdES NPAPIBrowser Plug-in» в выпадающем меню выберите опцию «Всегда включать» (Рис. 4).

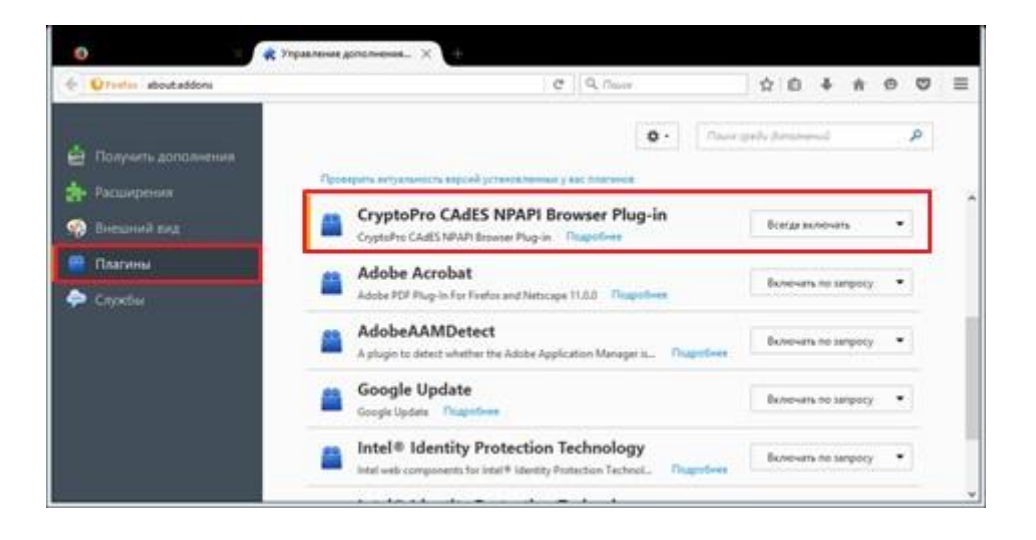

Рис. 4. Управление дополнениями

7. Перезапустите браузер.